## LOGGING IN, ADDING PRODUCT CODES, AND JOINING COURSES

A Guide for New and Returning Students Fall 2020

# Step 1: MyEnglishLab

- To open MyEnglishLab, open Google Chrome.
- Google "MyEnglishLab" or follow this link <u>https://www.pearson.com/english/myengl</u> ishlab.html
- Click the first option.Click "Sign In."

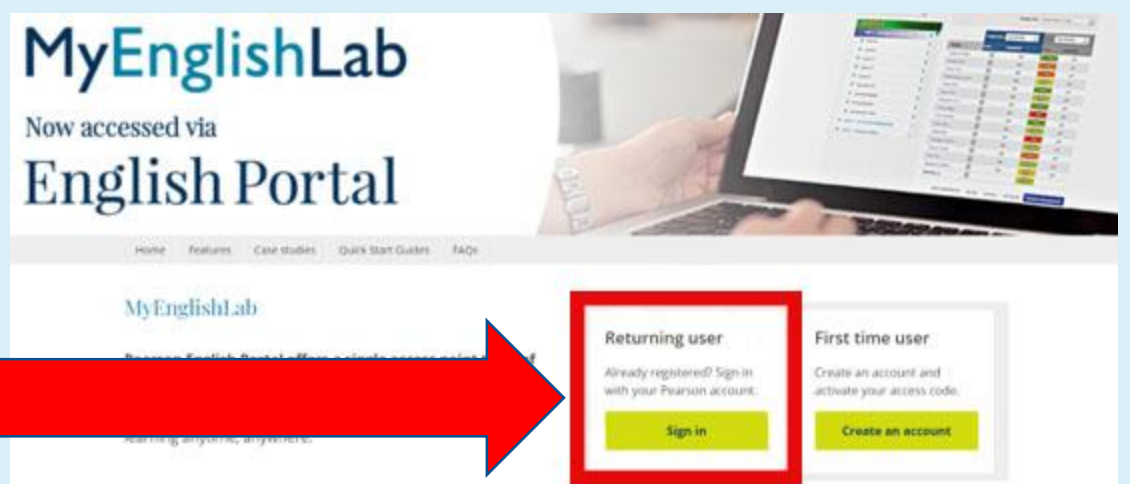

# Signing In

- All students have an account.
- New students and students who have forgotten their password Step 2
- Returning Students: Sign in and Continue to Step 8
- Students from LADO and WDCE: Sign in and

Continue to Step 8

Step 2:

### Choose 'Forgot your password or user name?'

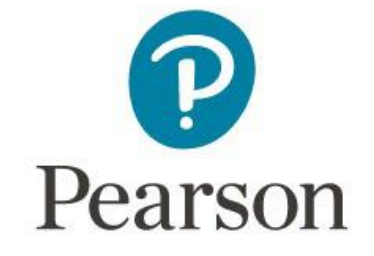

Sign In

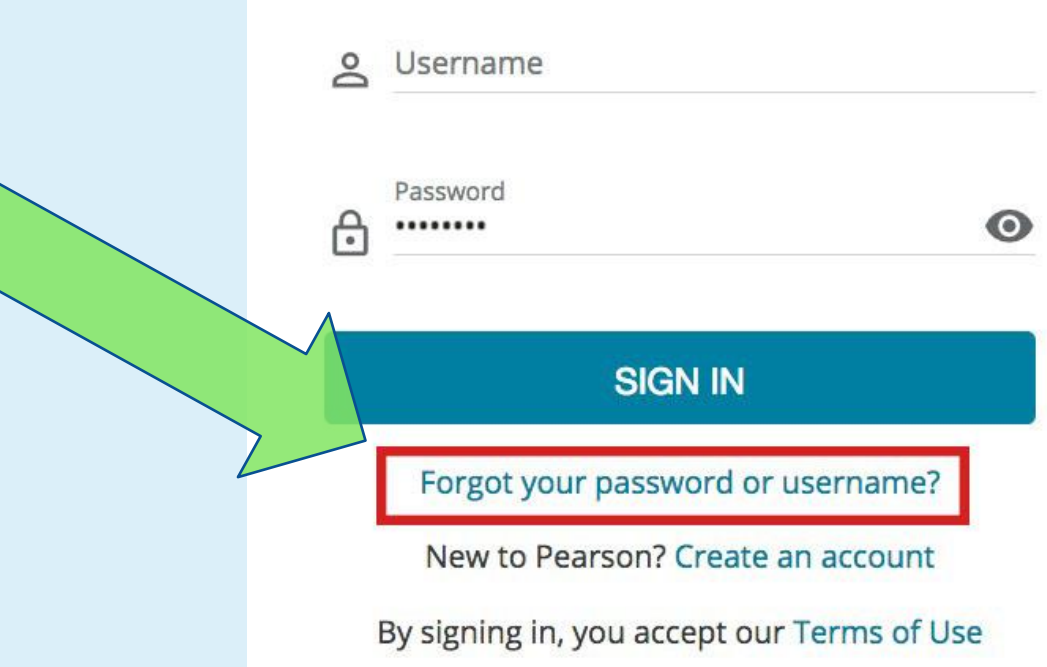

Step 3:

### • Enter Your MC Email Address

- Click 'Send Reset Link'

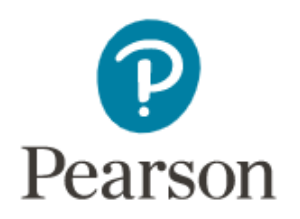

## Forgot your password or username?

Enter your email address and we'll send you a reset link.

Email address john.smith@montgomerycollege.edu

SEND RESET LINK

## Step 4:

- Check Your
  College Email
- In your email inbox, you will have a link to "Reset Password".
- Click this link and continue.

#### Pearson

#### Hello!

Have you forgotten your password or username to your Pearson account(s): We're here to help!

To see your username, click on the button below. You will see your username(s) in the new tab. Now you can either close the window or reset your password.

To reset your password, click the button below and follow the onscreen instructions. The reset link expires in 24 hours!

#### RESET PASSWORD

If you didn't initiate this request, you can ignore this email message.

All the best,

Pearson English

|      |                                                                                                    |                                                                                                    | 21 |                                                                                              |                                                                                          |
|------|----------------------------------------------------------------------------------------------------|----------------------------------------------------------------------------------------------------|----|----------------------------------------------------------------------------------------------|------------------------------------------------------------------------------------------|
| Step | 5:<br>Posting a new<br>Landon Student (mosting a new<br>Landon Student (mosting a new Landon Student (mosting a new Landon Student (mos | English<br>English<br>Dearson<br>new password<br>password for Stephanie<br>-slandon123).<br>word below. |    | . Add y<br>Dasswo<br>2. Write<br>Dasswo<br>Omewl<br>Can find<br>OU nee<br>3. Click<br>Passwo | your new<br>rd here.<br>your<br>rd<br>nere you<br>d it when<br>ed it!<br>"Update<br>rd." |

## Step 6: Click "Go to Sign In."

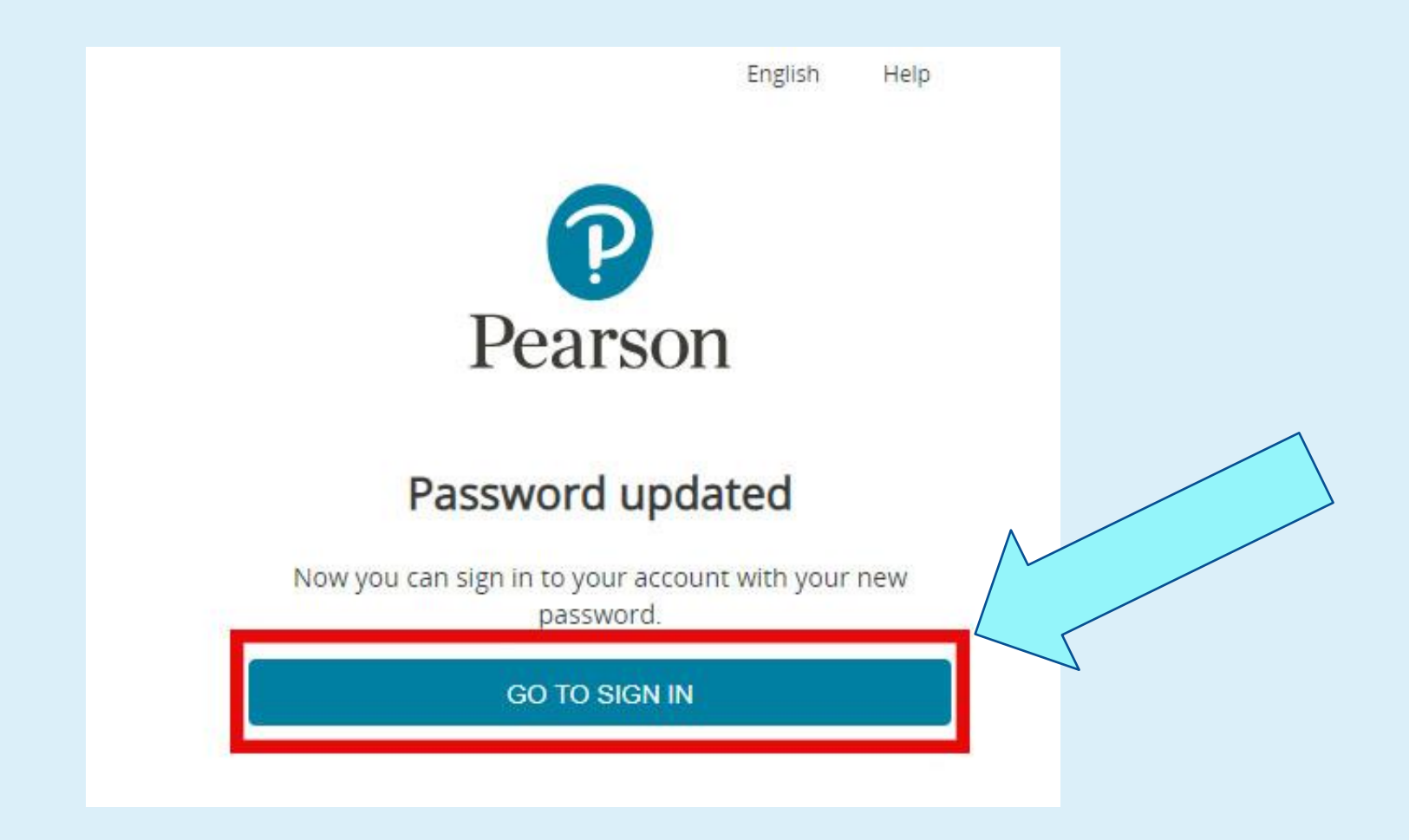

## **Step 7: User Names**

- <u>Most</u> students' Username follows the format below:
  - Username: mc-MyMCusername
    - If you aren't sure what your MC username is, it is always your MC email before @montgomerycollege.edu
    - Example:
      - email: jsmith22@montgomerycollege.edu
      - Username: mc-jsmith22

## You May Need to:

#### Select the following options on the following pop-up screen:

- Website language- English
- Your country of residence- United States
- Your time zone- (UTC-05:00) New\_York
- Your native language- English (Even if your native language is not English, please select English.)
- Click Start

|     | Thank you for registering | Si |
|-----|---------------------------|----|
|     | Let's get started!        | 5  |
| Eve | Website Language          |    |
|     | English                   |    |
| *   | Country of Residence      |    |
|     | United States             |    |
| 1   | Time Zone                 |    |
|     | (UTC -04:00) New_York     |    |
|     | Native Language           |    |
|     | English                   |    |

# If you are a new student, you might see this:

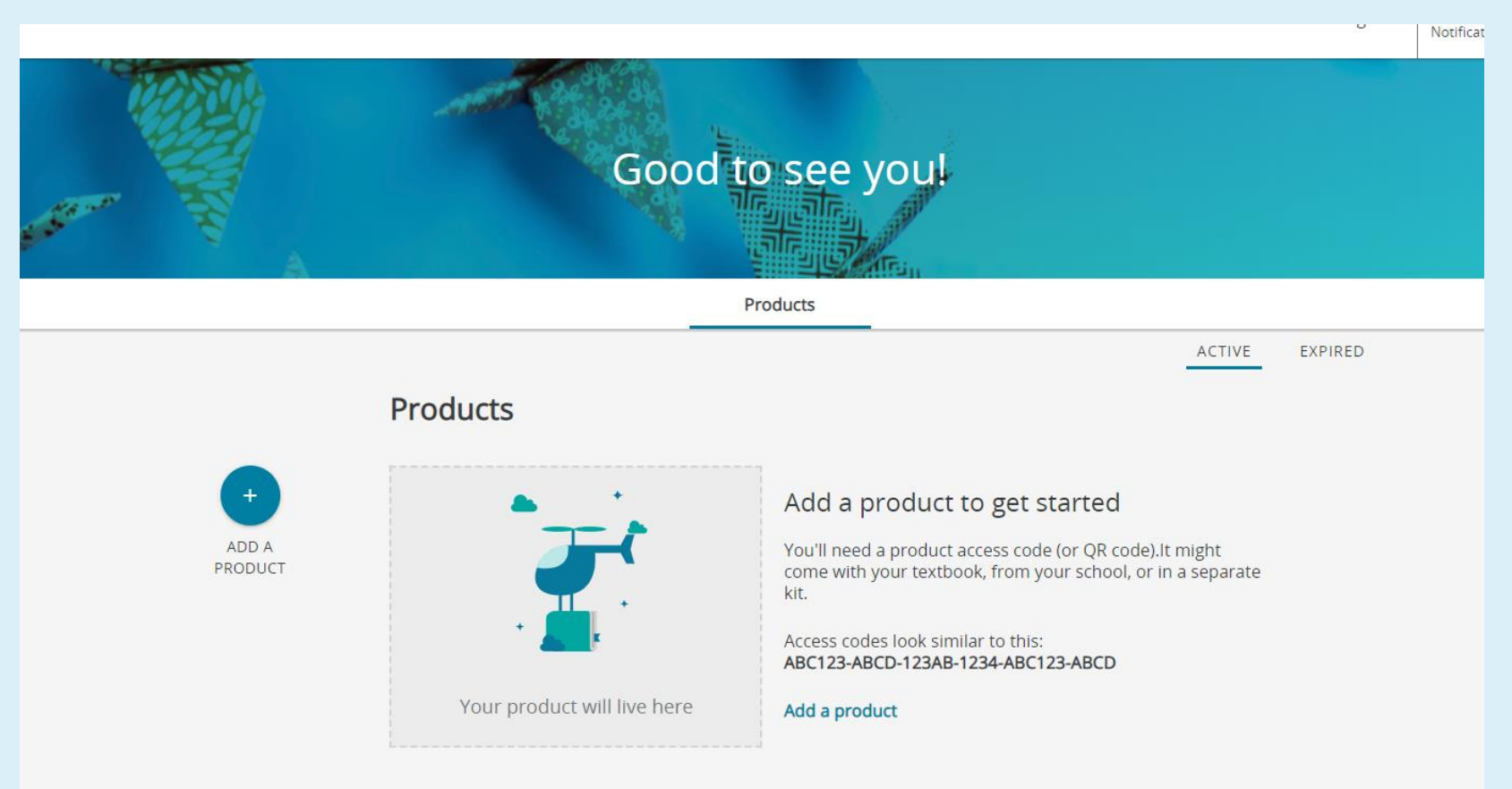

## Or you might see something like this:

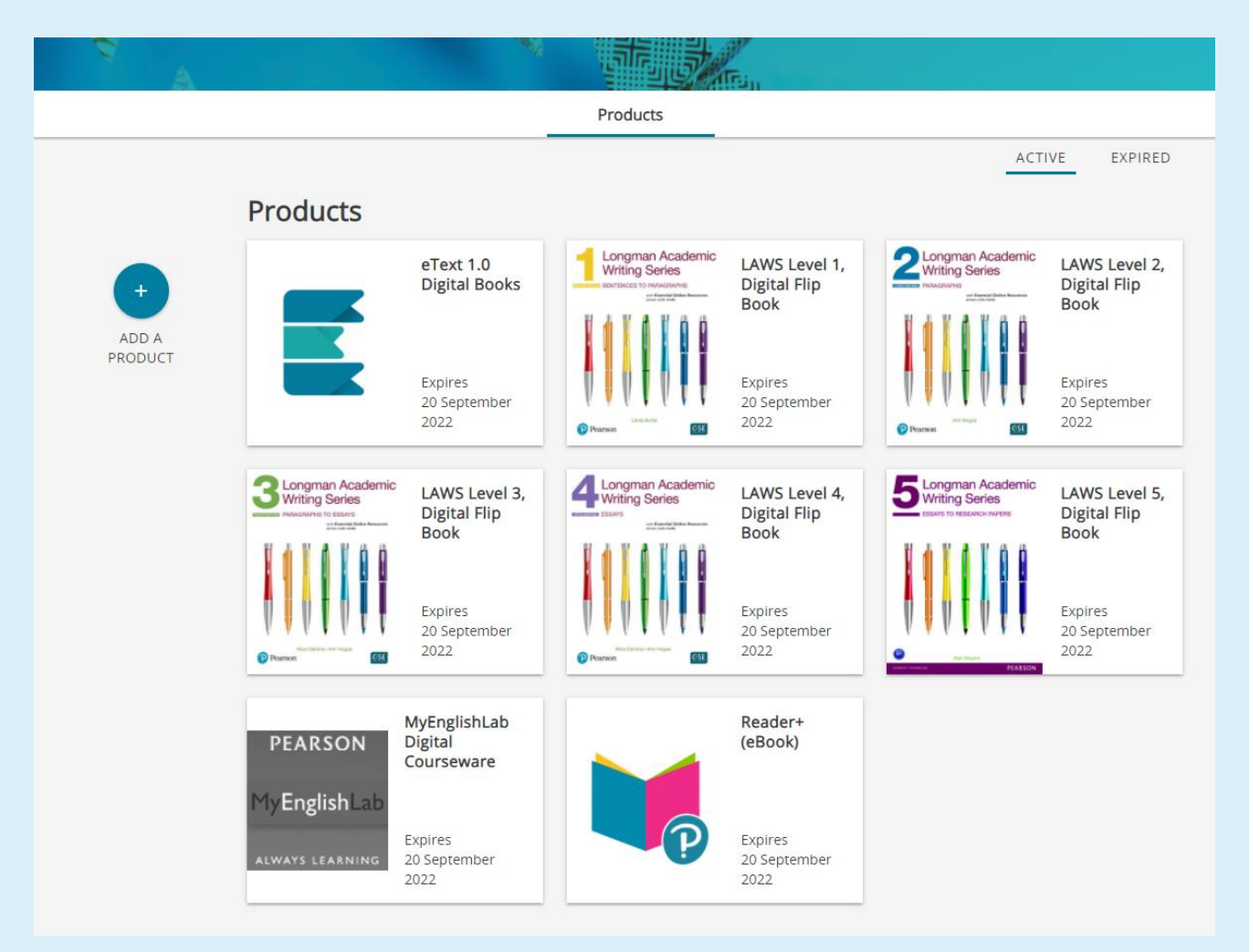

Step 8:

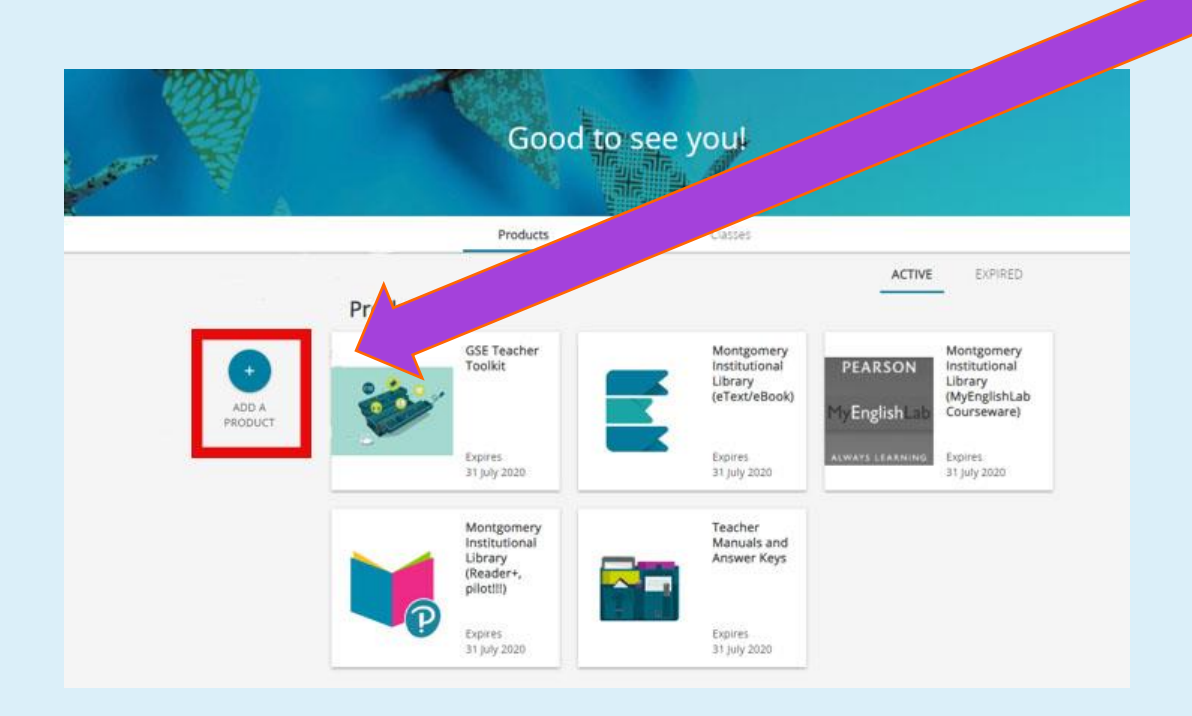

### •Click 'Add a Product'

 Copy and Paste this code into the box:

ESSMCX-RAMI-POME-SYNC-HAIR-GNAT

# Click "Add Product" after you have entered the access code.

Add a product

#### Enter an access code

A product access code might come with your textbook, from your school, or in a separate kit. It looks similar to this: XXXXXX-XXXX-XXXX-XXXX-XXXX

 ${ }$ 

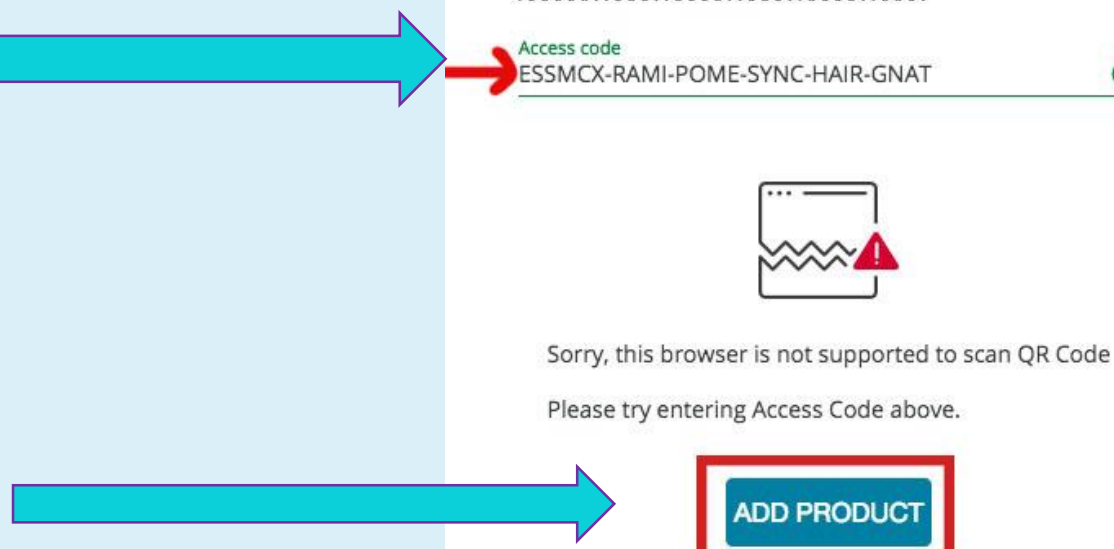

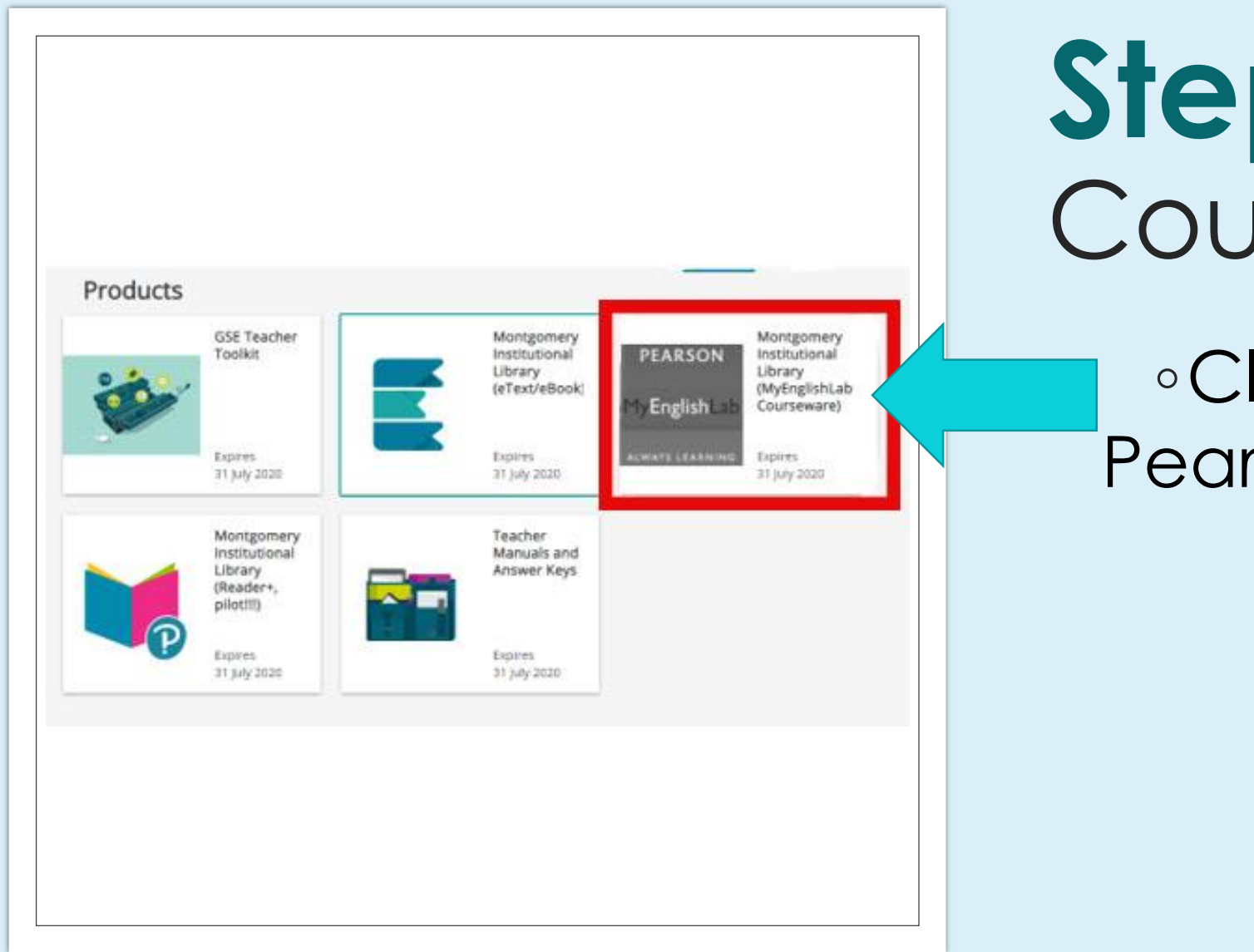

## Step 9: Joining Courses

# Click on the gray Pearson MyEnglishLab icon.

### **Joining Courses**

- Go to "Settings."
  Click "Join a Course."
- 3. Enter the <u>Course</u> <u>ID</u> provided by your instructor.
- 4. Click "Join."
- 5. Click "Don't Transfer Grades."
- 6. Click "Close."

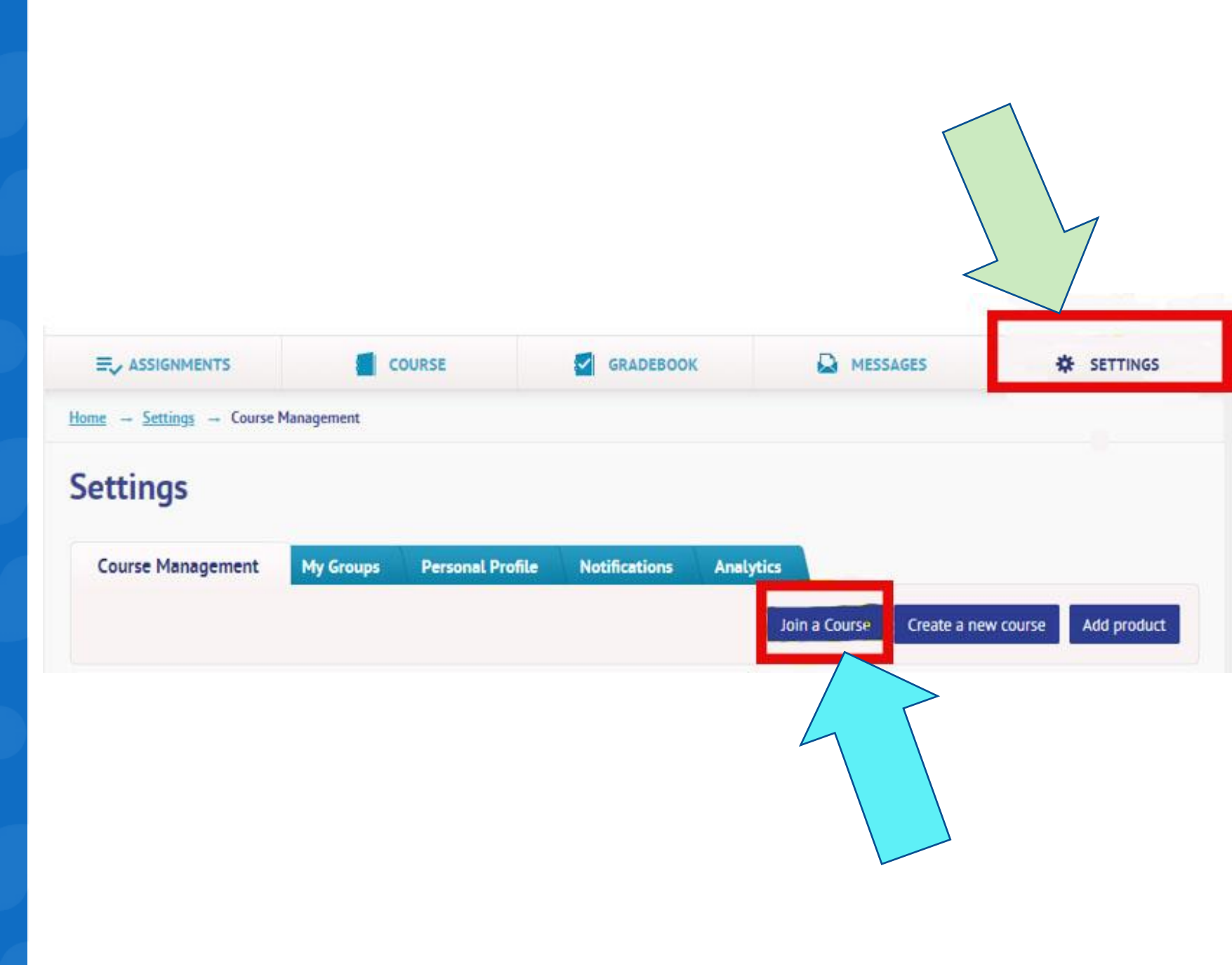

# Enter the Course ID Provided by Your Professor. Click 'Join'

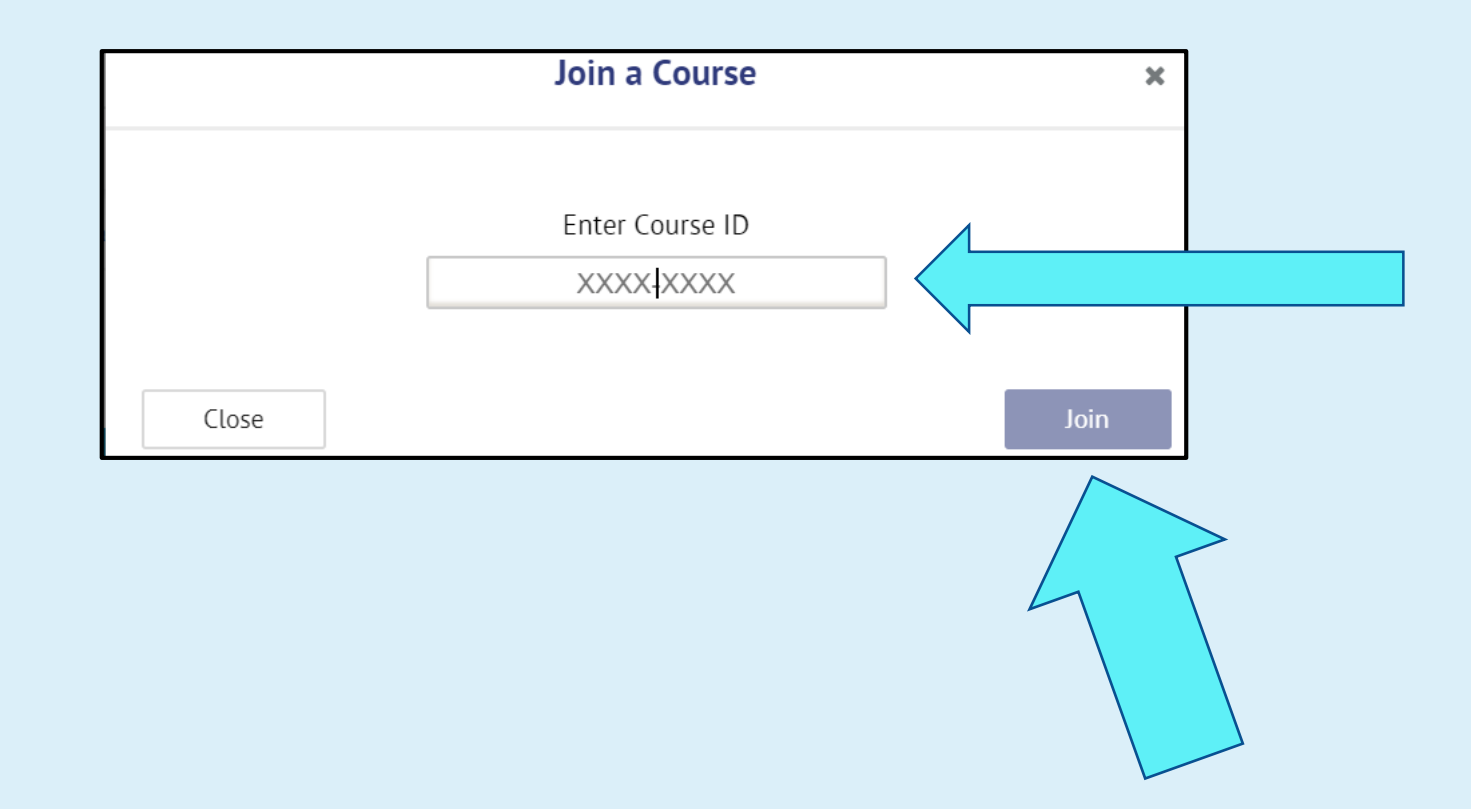

## Choose 'Don't transfer grades'

| MyEnglishLab                              |                                                                                                    | Englisi                  | n 🗡 Help 🛛 Sign out        |
|-------------------------------------------|----------------------------------------------------------------------------------------------------|--------------------------|----------------------------|
| TYENgishead                               | Join a Course                                                                                                    | ×                        | Silva Pinho Gadelha, Ester |
|                                           |                                                                                                    |                          | SETTINGS                   |
| <u>Home</u> → <u>Settings</u> → My Course | <b>Important</b> : You can still access your previous completed activities; however i<br>a course for the first time and want to access your previous grades, then be<br>transfer them. | if you join<br>e sure to |                            |
| Settings                                  | Close Don't transfer grades Transfer grades                                                                                                    |                          |                            |
| My Courses Dersonal                       | Drofile Notifications                                                                                                    |                          |                            |
|                                           |                                                                                                    |                          |                            |

## COMPLETING ASSIGNMENTS & ACCESSING EBOOKS

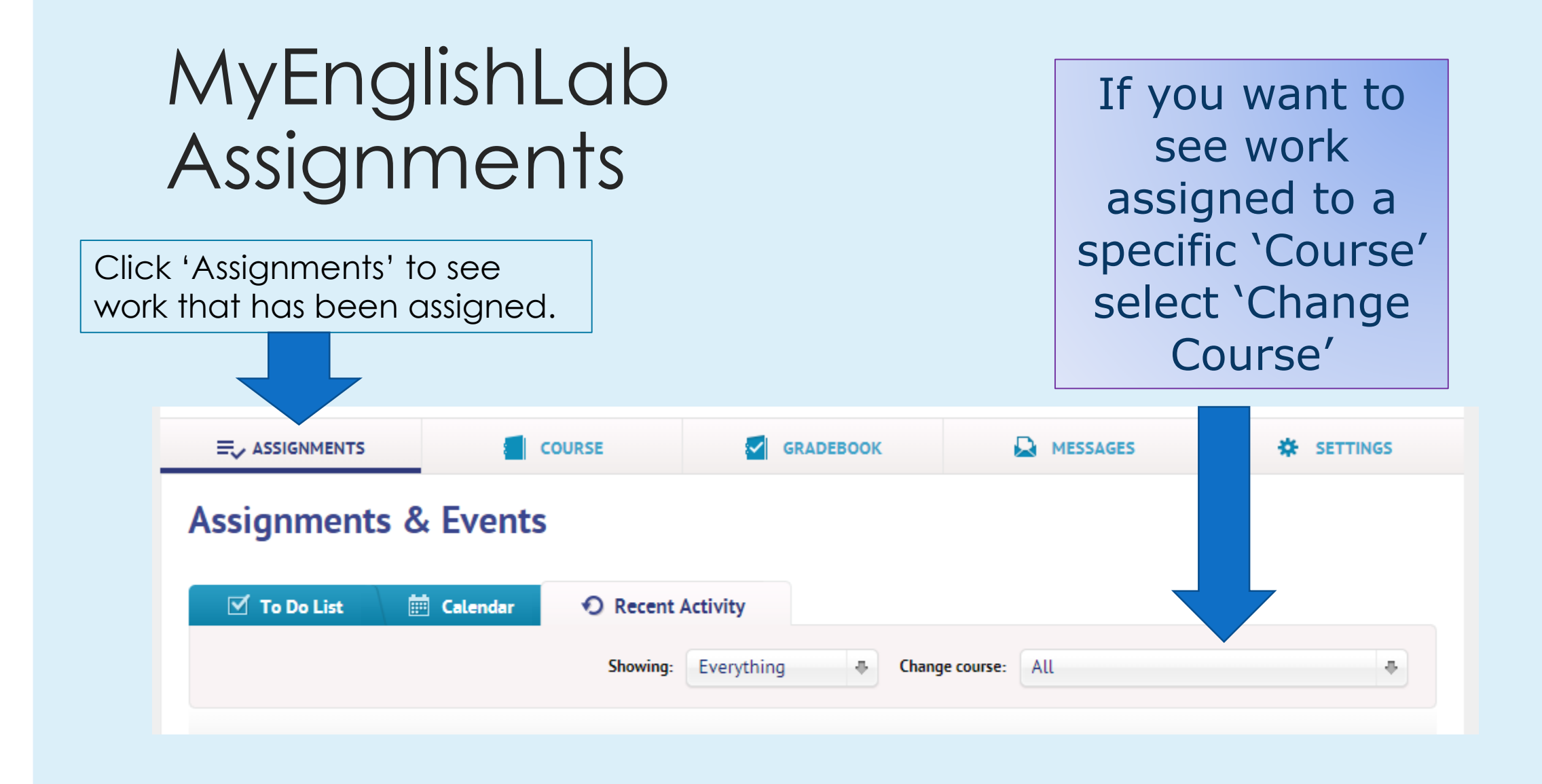

## Completing Assignments

When logging in after you have already joined your new course, always choose the gray MyEnglishLab Courseware icon to access assignments

#### Click on MyEnglishLab Courseware

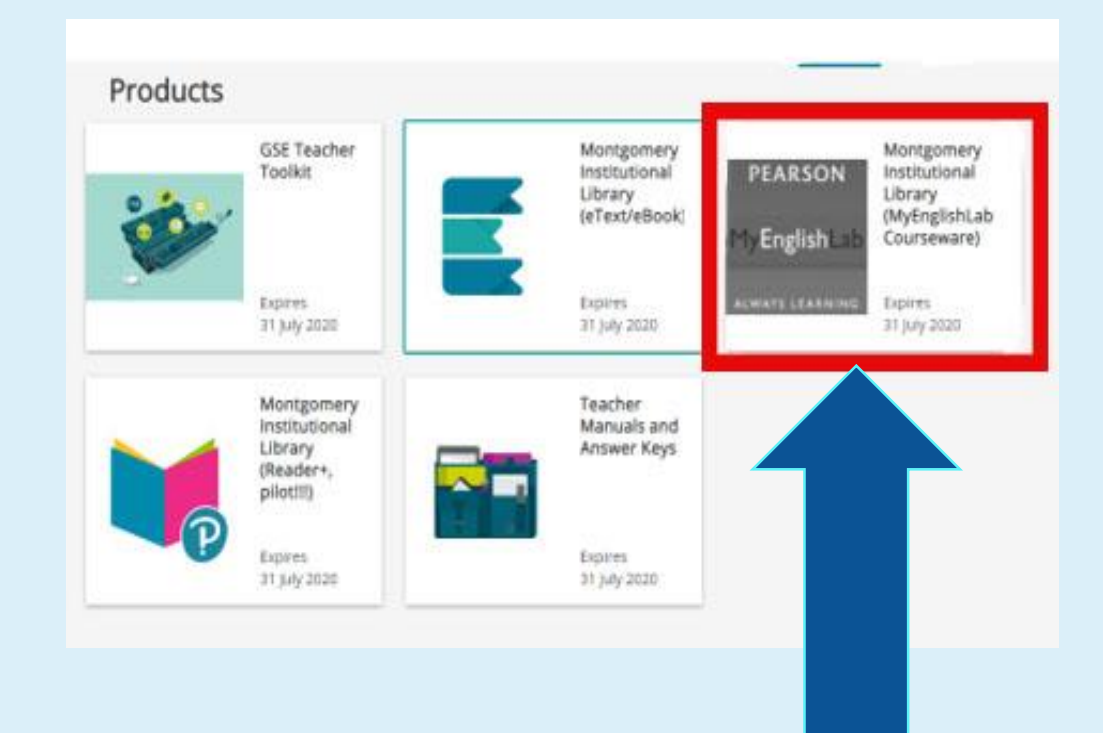

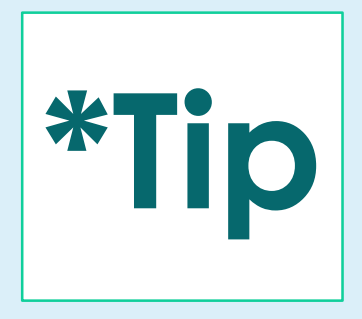

### Always click on the light bulb icon for helpful charts, guides, and explanations and examples for the exercise

Exercise 1. Expressing Past Time: Regular Verbs. (Chart 2-1)

He

Complete the chart. Type the missing forms of the verbs into the blanks. Use contractions for the negative forms. Click on the light bulb icon to review the Grammar Chart.

| Statemer  | 2-1 The Simple Pa                                                                              | ast: Regular Verbs                        |                                                                                                    |                                                    |  |  |
|-----------|------------------------------------------------------------------------------------------------|-------------------------------------------|----------------------------------------------------------------------------------------------------|----------------------------------------------------|--|--|
| You walk. | <ul><li>(a) Mary walked downtown</li><li>(b) I stayed home last week</li></ul>                 | n yesterday.<br>end.                      | The SIMPLE PAST is used to talk about activities or situations that began and ended in the past (e.g., yesterday, last night, two days ago, in 2015). |                                                    |  |  |
|           | <ul><li>(c) Bob <i>played</i> tennis yest</li><li>(d) Our plane <i>landed</i> on tin</li></ul> | erday evening.<br>ne last night.          | The simple past tense of most regular verbs is formed by adding -ed to a verb, as in (a)–(d).*                                                        |                                                    |  |  |
| She walke | Simple Past: Regular Verb Forms                                                                |                                           |                                                                                                    |                                                    |  |  |
|           | STATEMENT                                                                                      | NEGATIVE                                  | QUESTION                                                                                                    | SHORT ANSWER                                       |  |  |
| They walk | I<br>You<br>He<br>She<br>It<br>We<br>They                                                      | I<br>You<br>He<br>She<br>It<br>We<br>They | Did I<br>Did you<br>Did he<br>Did she<br>Did it<br>Did we<br>Did they                                                                                 | I<br>you<br>he<br>Yes, she<br>No, it<br>we<br>they |  |  |

\*Some verbs ending in -y add -ied, for example: studied, worried. See Chart 2-5. For information about pronouncing -ed endings, see Appendix A-5.

Save

Exit

Submit

## Exiting an Assignment

- If you want to continue working on the exercise later, choose
  'Save' then 'Exit'
- If you are finished with the exercise and are ready for it to be graded, click 'Submit'

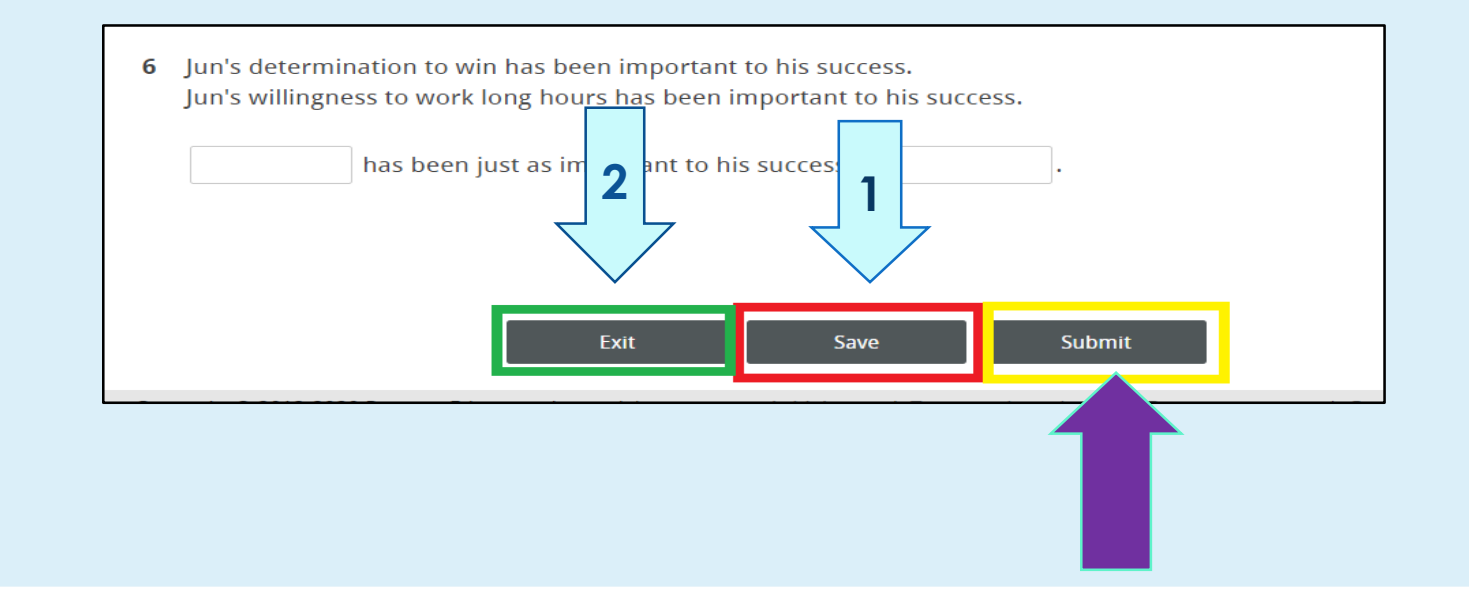

## MyEnglishLab Extra Practice

#### For additional practice:

- 1. Click on 'Course'
- 2. Choose the course for which you would like to complete extra practice
- 3. Choose the Unit or Chapter and the available exercises within that Unit or Chapter

\*This work will NOT be visible to your professor

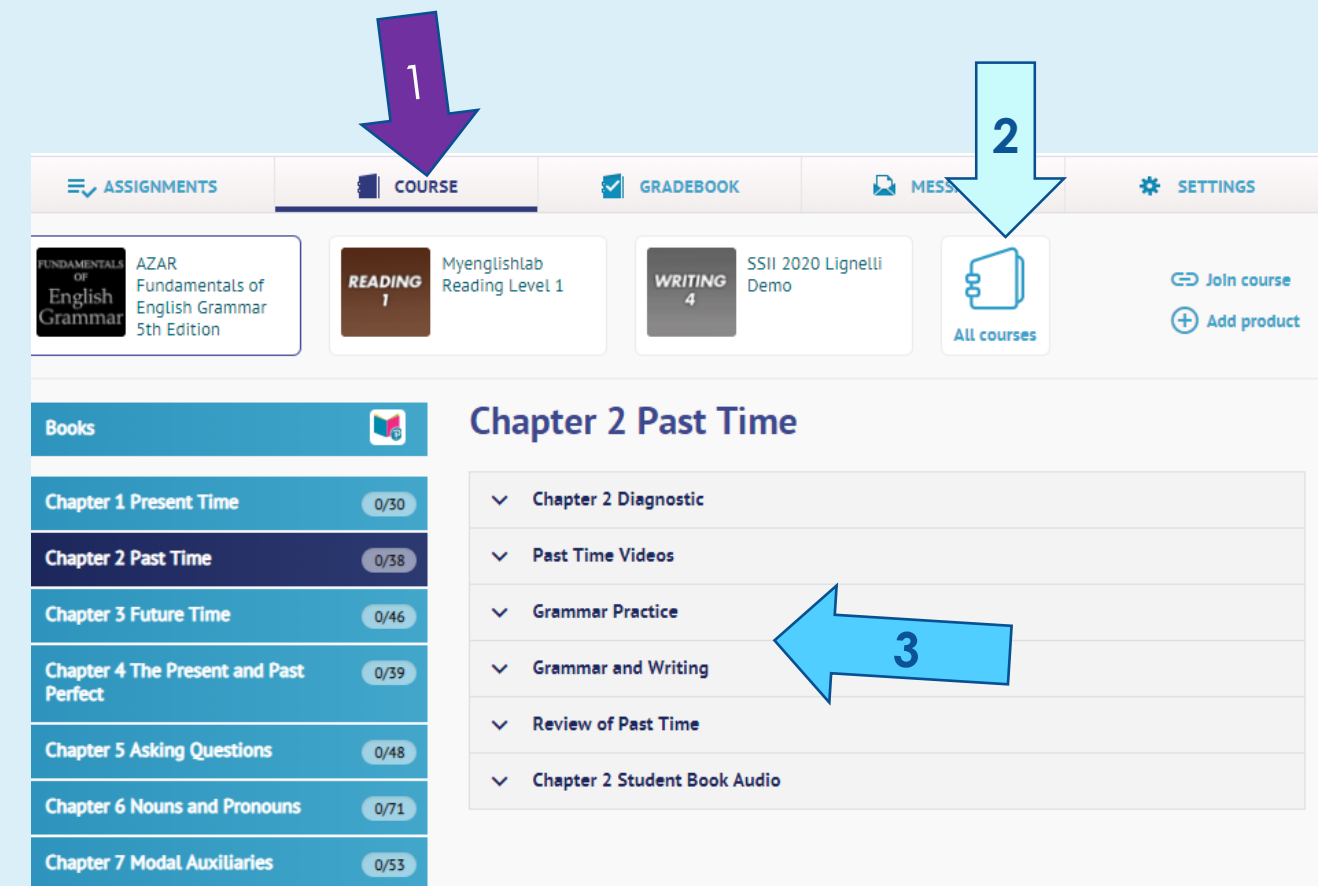

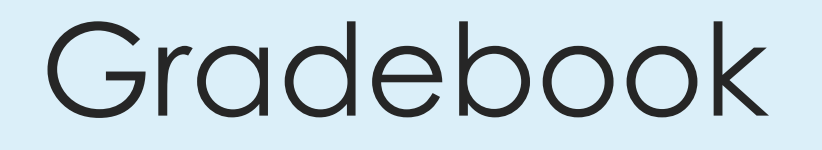

Click 'Gradebook' to view your scores on assignments
 ■ ASSIGNMENTS
 ■ COURSE
 ■ GRADEBOOK
 ■ MESSAGES

|     |          |         |      |      | -     |
|-----|----------|---------|------|------|-------|
|     |          | DO O P  | te X |      | opto  |
| ASS |          | IIII EI |      | и ги | PHIS  |
|     | <b>H</b> |         |      |      | CIICS |
|     | _        |         |      |      |       |

| 🗹 To Do List | 🛗 Calendar | • Recent A | Activity   |   |                |     |   |
|--------------|------------|------------|------------|---|----------------|-----|---|
|              |            | Showing:   | Everything | 4 | Change course: | All | • |
|              |            |            |            |   |                |     |   |

SETTINGS

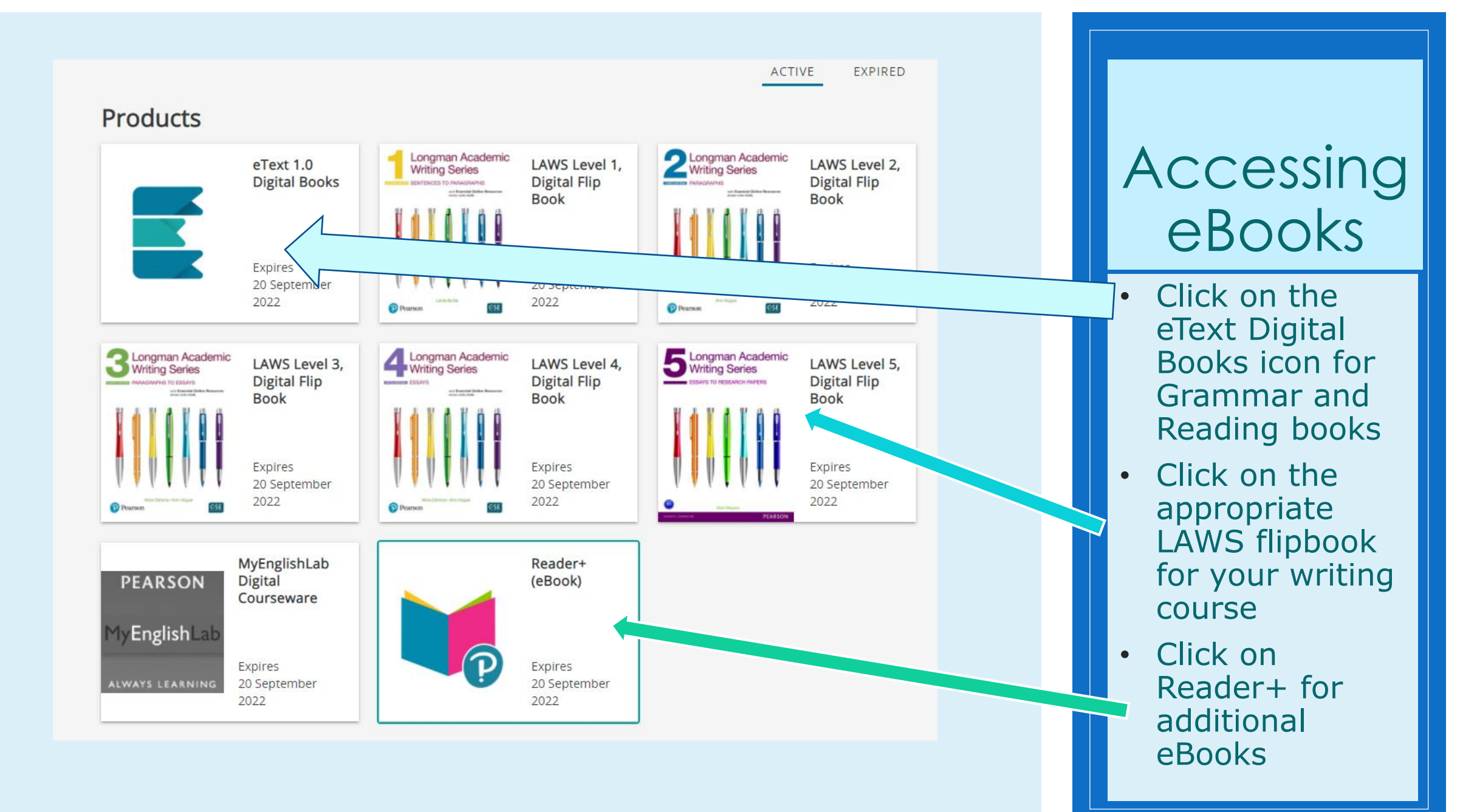

## Additional Resources

- Watch this helpful video posted by the Language Lab:
- \*If you can't load the video, paste this link into your browser: <u>https://ww</u> <u>w.youtube.com/wa</u> <u>tch?v=1D6P-</u> <u>1i36ts&t=4s</u>

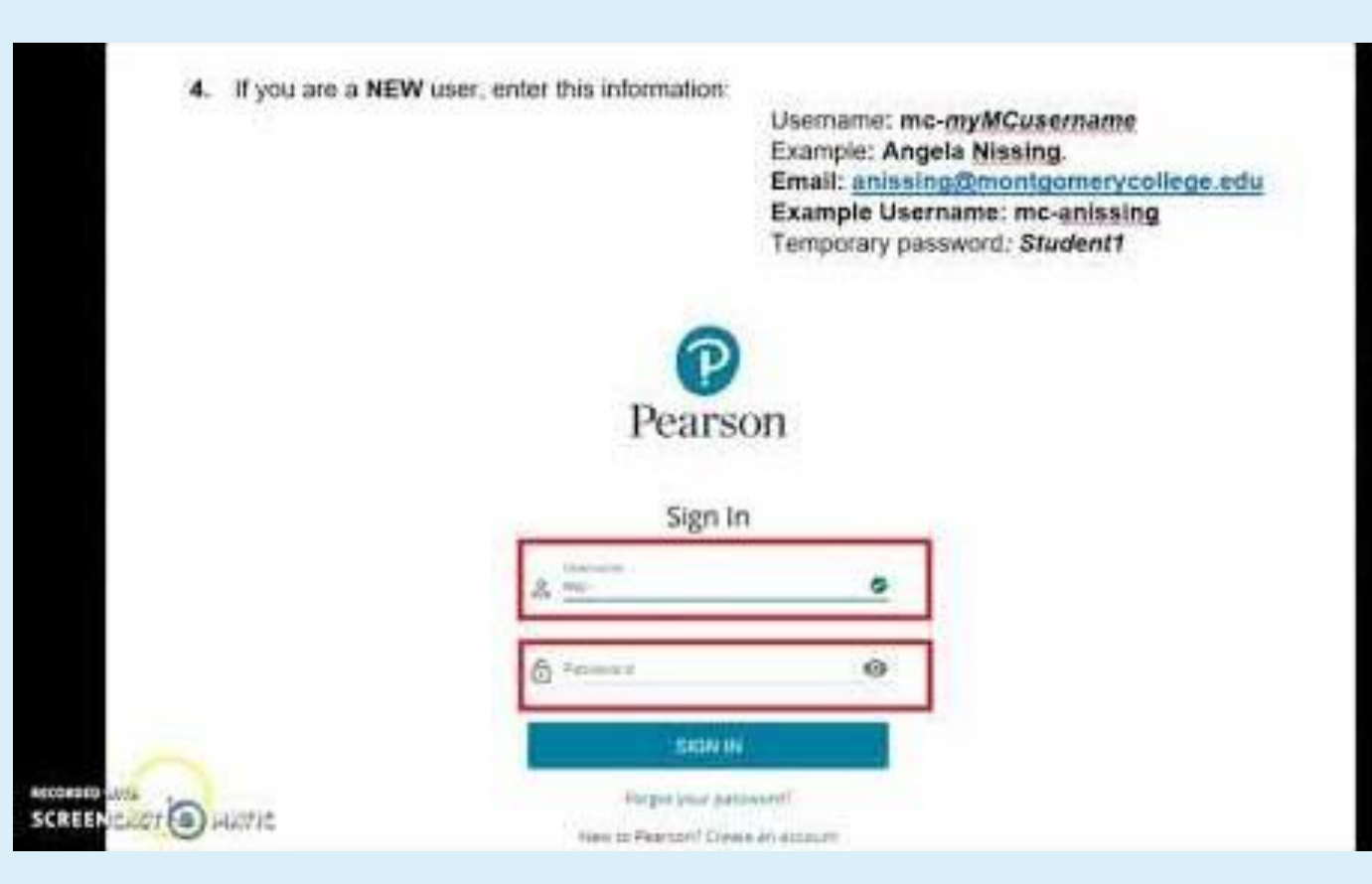

## Trouble-Shooting

- $\circ\,$  If you have any problems, contact the WRLC on your campus:
  - writingcenter.rockville@montgomerycollege.edu
  - wrlc.tpss.general@montgomerycollege.edu
  - germantownwrlc@montgomerycollege.edu
- For technical issues, contact Pearson directly:
  - <u>https://mypearsonhelp.com/helpconsole7/kb\_stu\_pep\_en/#.contact\_us</u>

# **QUESTIONS?**